## GESTIÓN EMPRESARIAL: UN ENFOQUE DE LA ENSEÑANZA TRANSVERSAL EN LA INTEGRACIÓN DE SABERES BASADOS EN LAS TIC FUNCIÓN SI

Es una función lógica que permite obtener una de dos posibles respuestas dependiendo de una condición.

SINTAXIS: =SI (CONDICIÓN; RVERDADERA; RFALSA) el Excel devolverá la respuesta verdadera o la respuesta falsa.

Recordemos que SI es una función lógica de Excel que devuelve un valor si la condición es verdadera; en caso contrario, devuelve otro valor.

## Enunciado: Ejemplo que se va a aplicar a continuación:

Se le va a entregar un bono de alimentación por valor de \$154.000 a los empleados que ganen menos que \$990.000, a los que no cumplan esta condición, \$36.000

|                                                                                                    |      | Α         | В      | С             | D            | E                                            |  |  |  |
|----------------------------------------------------------------------------------------------------|------|-----------|--------|---------------|--------------|----------------------------------------------|--|--|--|
|                                                                                                    |      |           |        |               | BONO         | Fórmulas que están en la<br>celda de BONO DE |  |  |  |
|                                                                                                    | 19   | APELLIDOS | NOMBRE | SUELDO BÁSICO | ALIMENTACIÓN | ALIMENTACIÓN                                 |  |  |  |
|                                                                                                    | 20   | MENDEZ    | ANA    | \$ 1.200.000  | \$ 36.000    | SI(C20<990000;154000;36000)                  |  |  |  |
|                                                                                                    | 21   | CASTRO    | JOSÉ   | \$ 900.000    | \$ 154.000   | SI(C21<990000;154000;36000)                  |  |  |  |
|                                                                                                    | 22   | RODRÍGUEZ | CARLOS | \$ 2.975.000  | \$ 36.000    | SI(C22<990000;154000;36000)                  |  |  |  |
|                                                                                                    | 23   | PERTÚZ    | BERTHA | \$ 570.000    | \$ 154.000   | SI(C23<990000;154000;36000)                  |  |  |  |
|                                                                                                    | 24   | DE LA HOZ | SANDRA | \$ 1.400.000  | \$ 36.000    | SI(C24<990000;154000;36000)                  |  |  |  |
|                                                                                                    | 25   | FERNÁNDEZ | PEDRO  | \$ 700.000    | \$ 154.000   | SI(C25<990000;154000;36000)                  |  |  |  |
| Tabla A.                                                                                                    |      |           |        |               |              |                                              |  |  |  |
| .a columna E es simplemente para observar el procedimiento de las fórmulas, a partir de la celda E20 les permite ver las fórmulas que están en la columna D del ejercicio |      |           |        |               |              |                                              |  |  |  |
| Área: Tecnología e Informática                                                                                                    |      |           |        |               |              |                                              |  |  |  |
| Nom                                                                                                    | ore: |           |        |               |              |                                              |  |  |  |
| Periodo:                                                                                                    |      |           |        |               | Fecha:       | Fecha:                                       |  |  |  |
| Enseñanza: Función SI                                                                                                    |      |           |        | No. 03        |              |                                              |  |  |  |

modelo.

Curso:

11

Pág.

## PASOS...

- □ Ingrese a Ms Excel y practique el ejercicio.
- A continuación realicemos otra manera diferente de aplicar la Función SI:
  - Se deja activada una celda libre: H20
  - Menú Fórmulas
  - Opción Insertar Función
  - Aparecerá una ventana donde vas a:
  - Seleccionar la categoría: Lógicas
  - Seleccionar la opción de la Función: SI y Aceptar.
  - En la ventana Argumentos de Función que aparece, digitar la fórmula así:
- Prueba Lógica: C20<990000</p>
- Valor\_Si\_Verdadero: 154000
- Valor\_Si\_Falso: 36000
  - y Aceptar.

| Área: Tecnología e Informática |        |      |  |  |  |  |  |  |
|--------------------------------|--------|------|--|--|--|--|--|--|
| Nombre:                        |        |      |  |  |  |  |  |  |
| Periodo:                       | Fecha: | ''   |  |  |  |  |  |  |
| Enseñanza: Función SI          | No. 03 | Pág. |  |  |  |  |  |  |

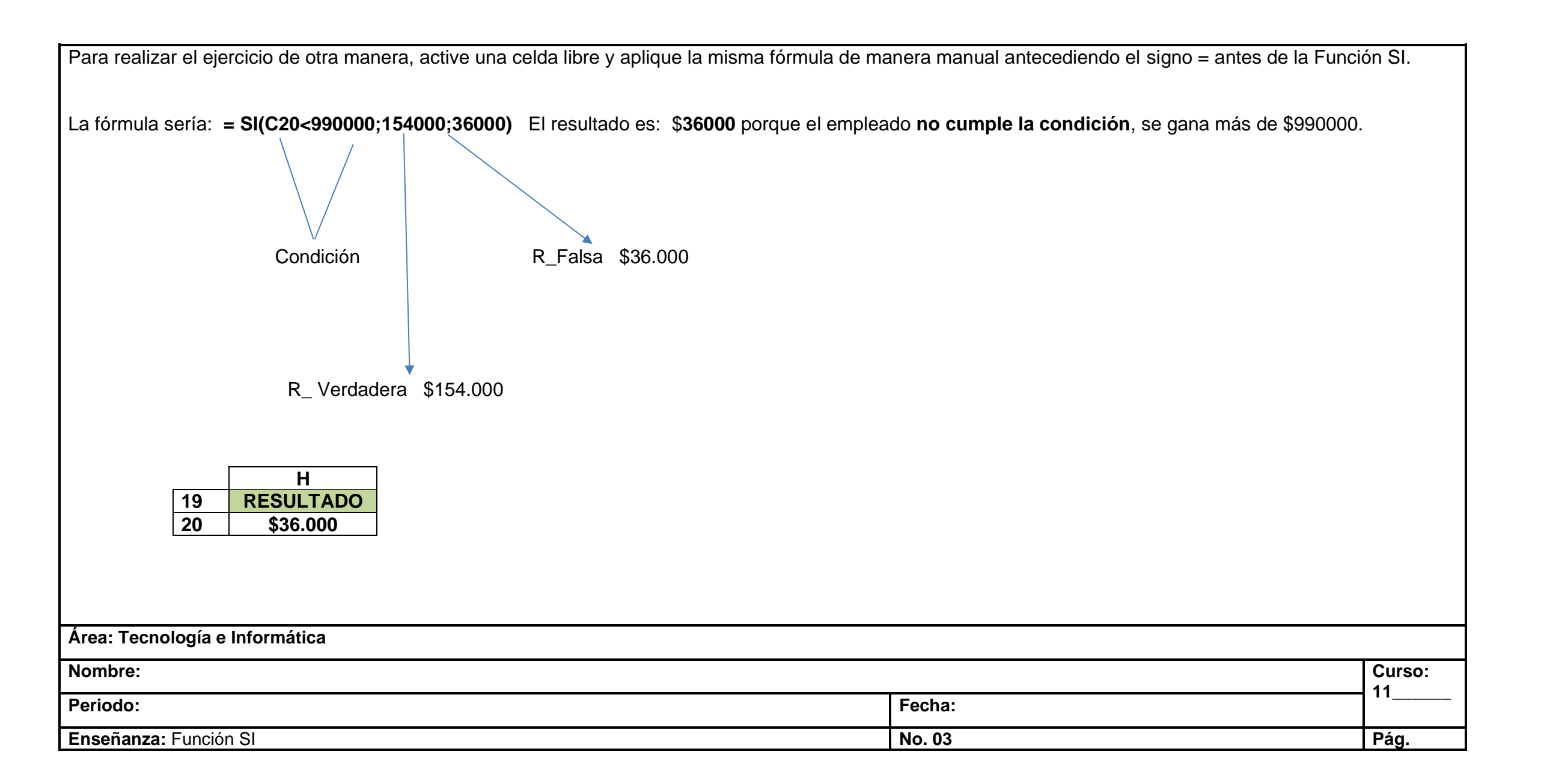